## 使用 iOS 系統(iPad、iPhone)設定校外連線

請依下列步驟依序操作:

第一步:點選「<mark>設定</mark>」

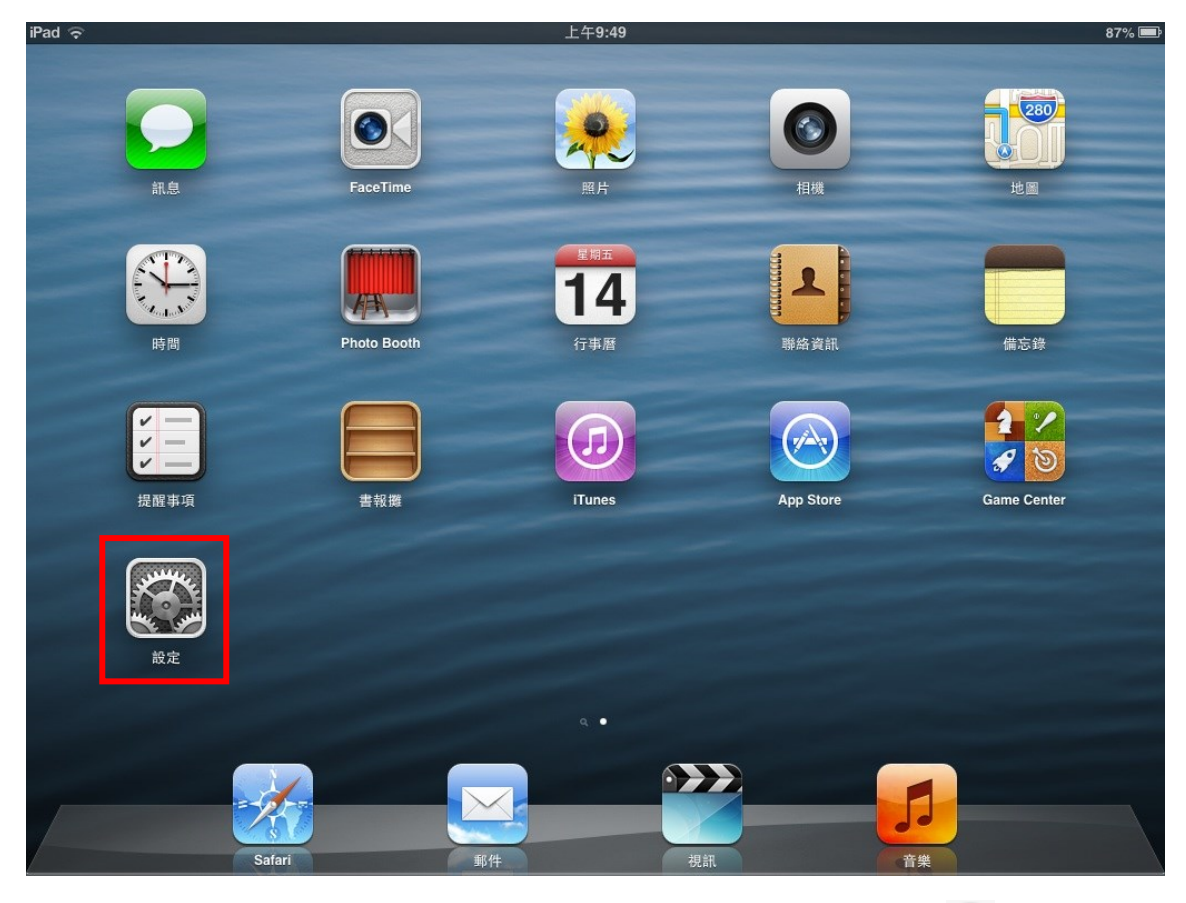

## 第二步:點選「Wi-Fi」,選擇網路中您在使用的網路,按其右方的

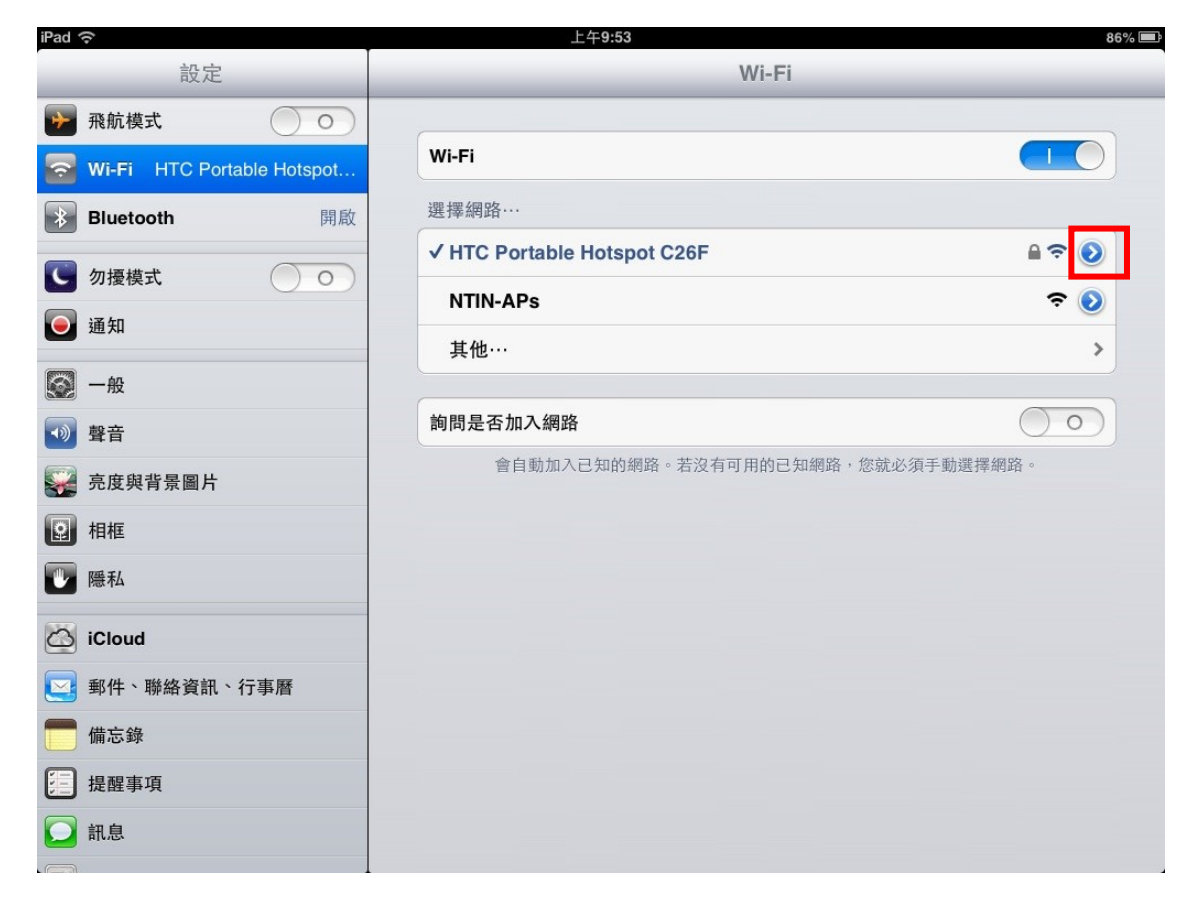

第三步:設定 HTTP 代理伺服器,選擇「**手動**」,

伺服器輸入:210.71.102.186。傳輸埠輸入:3128

| iPad 중                       | 上午9:54                          |       | 86% 🕮          |  |  |
|------------------------------|---------------------------------|-------|----------------|--|--|
| 設定                           | WI-FI HTC Portable Hotspot C26F |       |                |  |  |
| ▶ 飛航模式 ○ ○                   | DHCP                            | BootP | 固定             |  |  |
| S Wi-Fi HTC Portable Hotspot |                                 |       |                |  |  |
| ➢ Bluetooth 開啟               | IP 位址                           |       | 192.168.1.241  |  |  |
| € 勿擾模式 ○○                    | 子網路遮罩                           |       | 255.255.255.0  |  |  |
| ■ 通知                         | 路由器                             |       | 192.168.1.1    |  |  |
|                              | DNS                             |       | 192.168.1.1    |  |  |
| ◎ 一般                         | 搜尋網域                            |       |                |  |  |
| 1 聲音                         | 用戶端識別碼                          |       |                |  |  |
| 臺 亮度與背景圖片                    |                                 |       |                |  |  |
| <b>②</b> 相框                  | 更新租約                            |       |                |  |  |
| ₩ 隱私                         | HTTP 代理伺服器                      |       |                |  |  |
| iCloud                       | 關閉                              | 手動    | 自動             |  |  |
| 郵件、聯絡資訊、行事曆                  | 伺服器                             |       | 210.71.102.186 |  |  |
| 備忘錄                          | 傳輸埠                             |       | 3128           |  |  |
| 提醒事項                         | 認證 () () ()                     |       |                |  |  |
| ☑ 訊息                         |                                 |       |                |  |  |

## 第四步:點選瀏覽器「Safari」

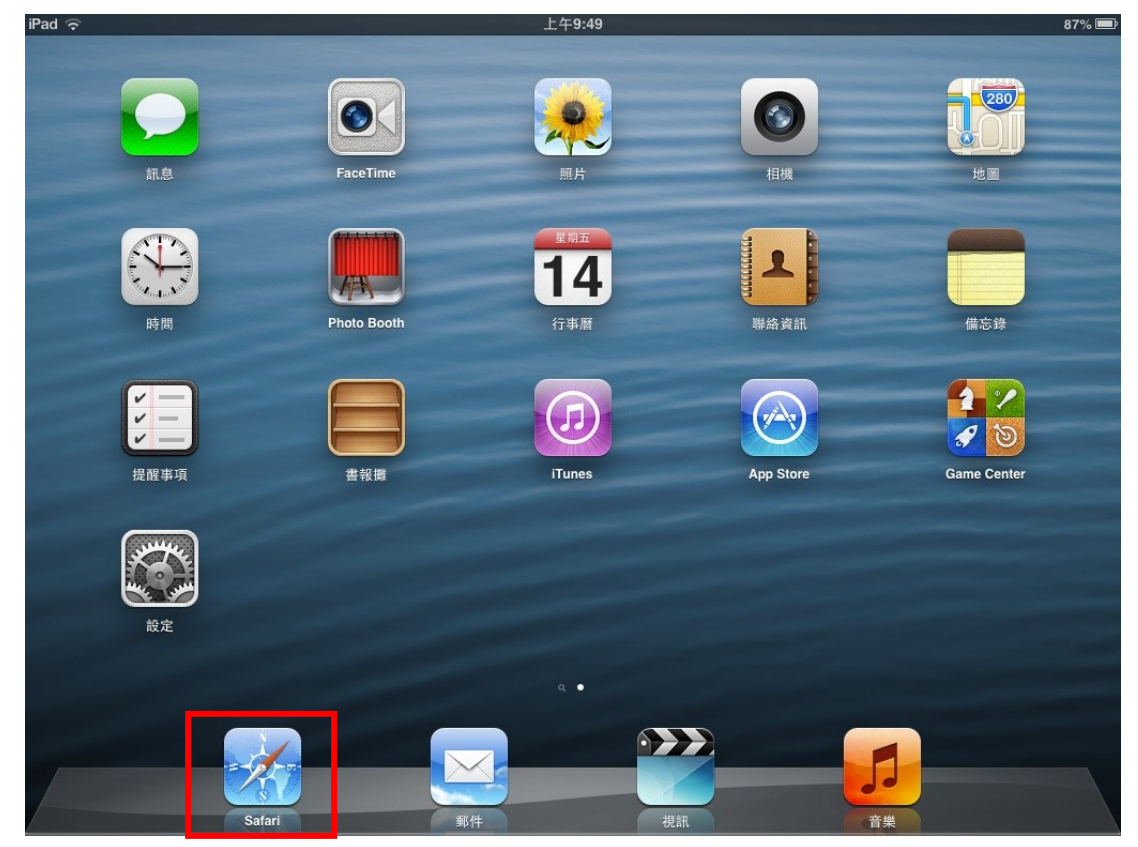

第五步:彈出視窗

當出現以下詢問帳號密碼的畫面時,

請在[使用者名稱]欄中輸入您在本校圖書館讀者證號:

學生為學生證號(不加 S)·教職員工為本館設定之借閱證號;

[密碼]欄中輸入圖書館讀者證號的密碼。

此組帳號密碼與圖書館預約、續借之帳密相同。

| IPad tor the |                      |
|--------------|----------------------|
| < > m        | wb.mtin edu.tw/ X 使弱 |
|              | 未命名                  |
|              |                      |

**第六步:**按「好」後,即可正常顯示。

如畫面隨即重現,即表示帳號密碼錯誤,請再重新輸入,或持本人有效身分證件親自至本館櫃檯確認。

## 使用注意事項:

1. 本項服務僅提供本校教職員生使用,請勿將您的帳號借給他人使用。

2. 當您平時上網或瀏覽其它網站時請將瀏覽器的 Proxy 代理伺服器設定取消以加快您瀏覽器的效率。

3. 本校教職員生在校內上網使用圖書館線上電子資源請勿設定本代理伺服器。